# Deoview

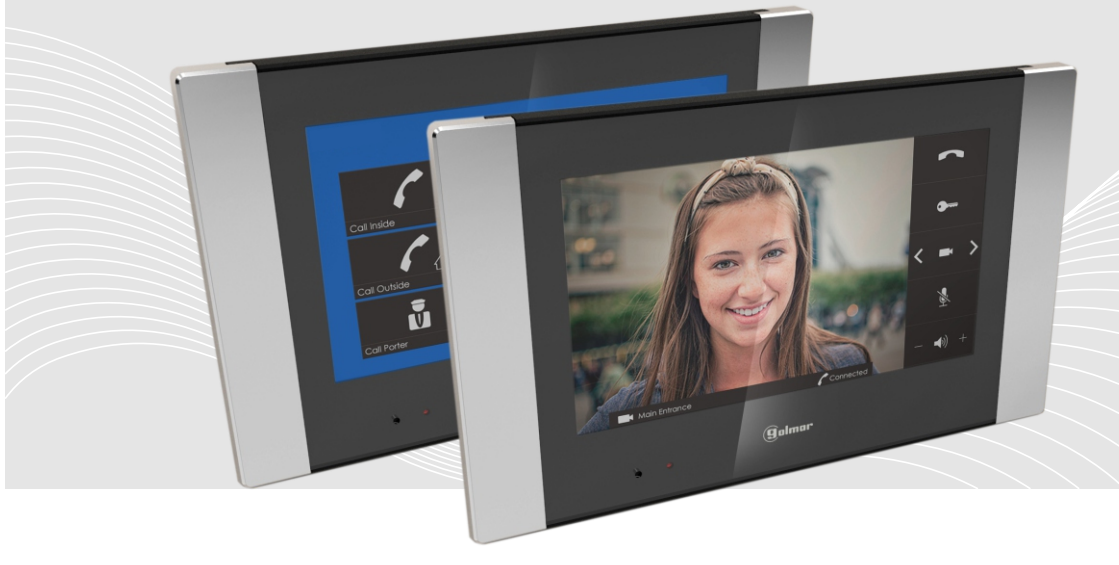

# Gebruikers Handleiding

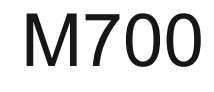

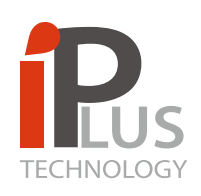

# Simple and powerfull!

By Golmar

Revisie Mei/2014 FW revisie 1.22

# **b**beoview

# Gebruikers Handleiding – Rev FW 1.22 M700

# INHOUD

# 1 ALGEMENE BESCHRIJVING

- 1.1 Monitor status
- 1.2 Hoofdscherm

# 2 BESCHRIJVING EN FUNCTIE MENU ICONEN

- 2.1 Zelf oproep
- 2.2 Portiers oproep
- 2.3 Intercom oproep
- 2.4 Gemiste oproep en foto opname
- 2.5 Tekstberichten

### 3 BESCHRIJVING COMMUNICATIE

- 3.1 Inkomende oproep vanaf een buitendeurpaneel
- 3.2 Inkomende oproep van een appartement
- 3.3 Inkomende oproep van een portier (M201/C)
- 3.4 Gesprek opnemen en beantwoorden
- 3.5 Inkomende oproep van een portier beantwoorden (M201/C)

# 4 SPECIFICATIES

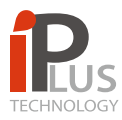

# **1.-ALGEMENE BESCHRIJVING**

#### iPlus monitoren

De monitoren van de serie iPlus van BEOVIEW zijn strak, 'West-Europees' vormgegeven. Er is naast de M700 keuze uit meerdere fraai vormgegeven modellen monitoren; de M201/Dual en de M300 (de laatste met full-duplex communicatie) en het deurintercomtoestel A500, ook met full-duplex communicatie.

#### 1.1 Monitor status

De monitor heeft diverse statussen van weergave::

- Stand by; Het scherm is uit.
- Hoofdscherm; Wordt het scherm op een willekeurige plek aangeraakt dan gaat deze aan.
- Het scherm vertoont diverse iconen welke verder worden beschreven in punt 1.2.
- Notificatie; Wanneer een rode LED links onder knippert betekent dit dat een oproep

gemist is of dat er een nieuw tekstbericht is ontvangen

- Communicatie status (beschreven in punt 3)

#### 1.2 Hoofdscherm

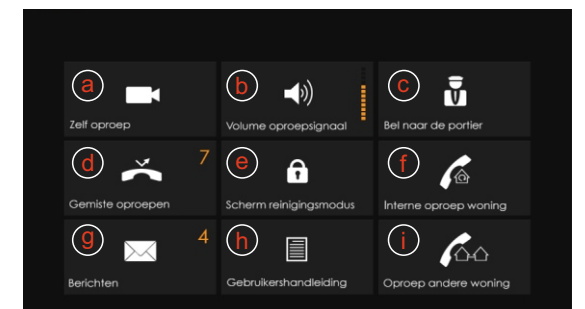

- a. Zelfoproep
- b. Volume van het oproepsignaal
- c. Oproep naar de portier (indien portiersmonitor aanwezig in systeem)
- d. Gemiste oproepen
- e. Scherm-reiniging modus
- f. Oproep van en naar **andere ruimte(s)** in appartement (indien extra monitoren aanwezig)
- g. Tekst berichten
- h. Niet in functie
- i. Oproep van en naar **ander appartement** in gebouw (indien geactiveerd).

# **b**eoview

# Gebruikers Handleiding - Rev FW 1.22 M700

# 2.- MENU ICONEN BESCHRIJVING EN FUNCTIE

#### 2.1 Zelfoproep

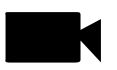

Door op dit icoon te drukken activeert men de camera in het buitendeur van de entree waarvan men naar het appartement kan aanbellen.

Wanneer deze functie geactiveerd wordt verschijnt de volgende informatie:

- Buitendeurpaneel/straat naam van het paneel dat is geactiveerd.
- Sleutel 1/ Sleutel 2 of beide (afhankelijk van de configuratie).
- Pijl links en rechts; Indien het appartementencomplex meerdere entrees met buitendeurpanelen heeft is het mogelijk om de camera tussen deze buitendeurpanelen te schakelen.
- Kruis om de zelfoproep weer uit te schakelen.

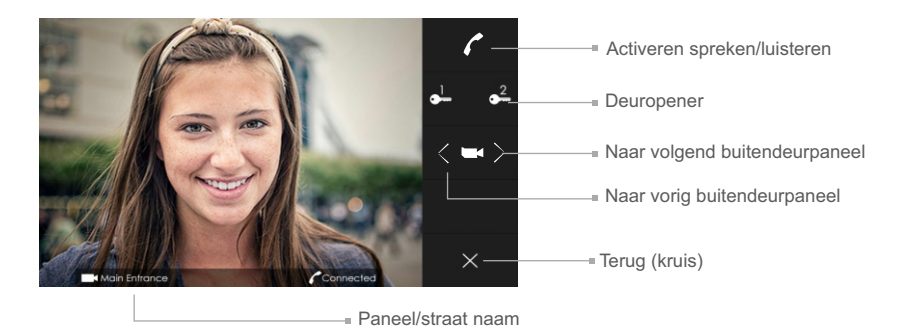

Wanneer de communicatie is geactiveerd ziet men het volgende scherm:

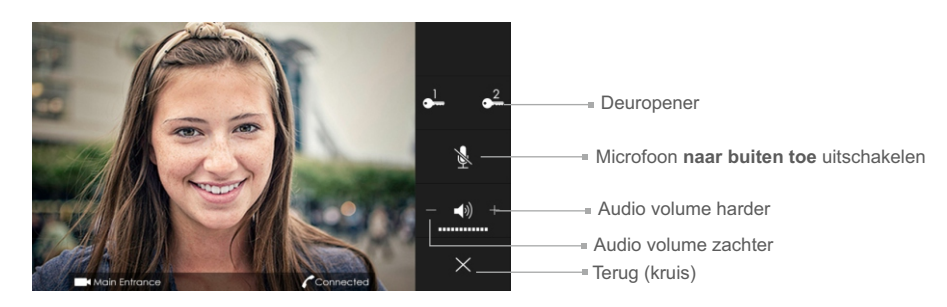

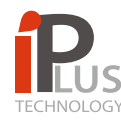

# 2.-BESCHRIJVING EN FUNCTIE MENU ICONEN

#### 2.2 Oproep naar een portier (indien portiers monitor aanwezig)

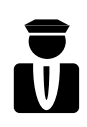

Indien deze functie aanwezig is kan men op dit icoon drukken om de portier op te roepen. Het onderstaande scherm verschijnt met aan de linkerzijde de portiers die beschikbaar zijn.

6

Hoe te bellen naar een portier: Scroll (sleep met uw vinger) door de lijst met beschikbare portiers door middel van de pijl iconen. Door op de naam te drukken belt u naar de desbetreffende portier.

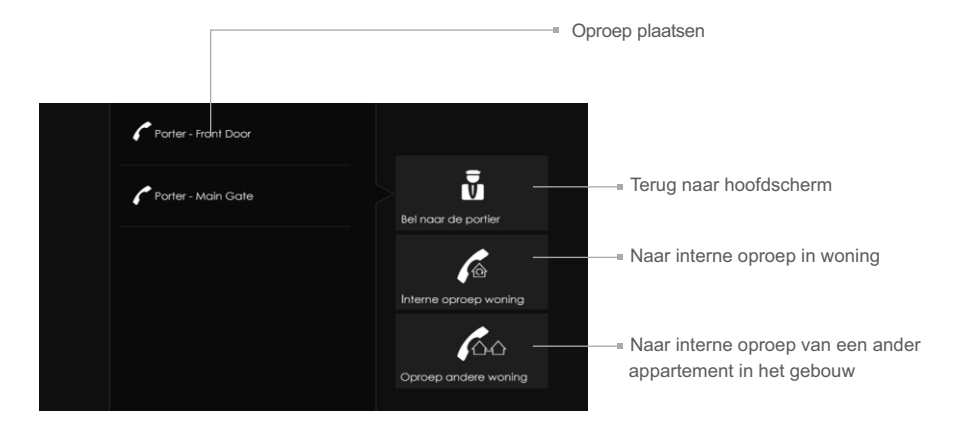

Deze optie is alleen van toepassing indien er een portiersmonitor aanwezig is in de installatie. Indien dit niet het geval is zullen de iconen niet geactiveerd worden en dus niet reageren wanneer er op wordt gedrukt.

# Deoview

# Gebruikers Handleiding - Rev FW 1.22 M700

# 2.-BESCHRIJVING EN FUNCTIE MENU ICONEN

#### 2.3 Oproep naar ander appartement (indien geactiveerd).

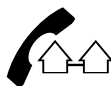

Door op dit icoon te drukken gaat men naar onderstaande scherm, indien deze functie is geactiveerd.

Een lijst met appartementen zal nu verschijnen.

Om een appartement te selecteren kan men door de lijst bladeren (scrollen) met de pijl toetsen op en neer. Wanneer een naam ingedrukt wordt plaatst men de oproep. **Dit zal alleen een audio oproep zijn.** 

Afhankelijk van de status zal het label (het hoorntje met naam) van kleur wijzigen.

- Wanneer de monitor van een appartement overgaat zal het label groen knipperen.
- Wanneer een appartement in gesprek is zal het label geel worden.
- Wanneer een appartement niet bereikbaar is zal het label rood worden.

Om de oproep te beëindigen drukt men op het kruisje.

Terug naar het hoofdscherm:

Door nogmaals op het icoon oproep andere woning te drukken gaat men terug.

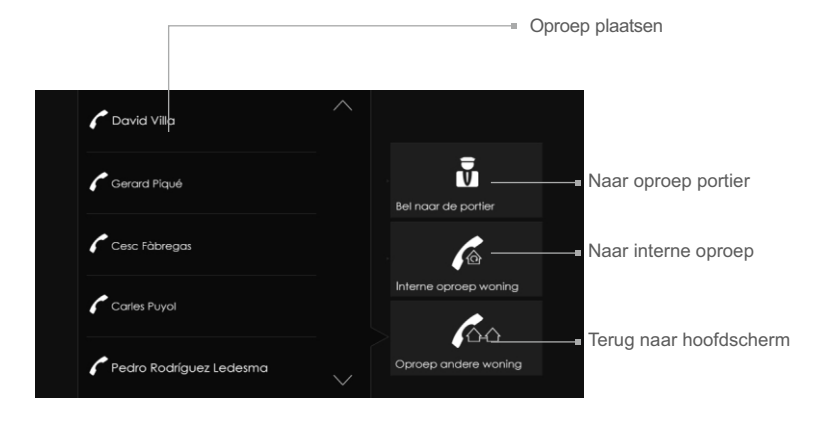

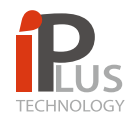

### 2.-BESCHRIJVING EN FUNCTIE MENU ICONEN

#### 2.4 Gemiste oproep en foto opname bezoeker

Indien de rode LED op de monitor knippert is er een gemiste oproep of is er een nieuw tekstbericht binnen gekomen. Druk éénmaal op een willekeurige plaats op het scherm van de monitor en het hoofdscherm verschijnt.

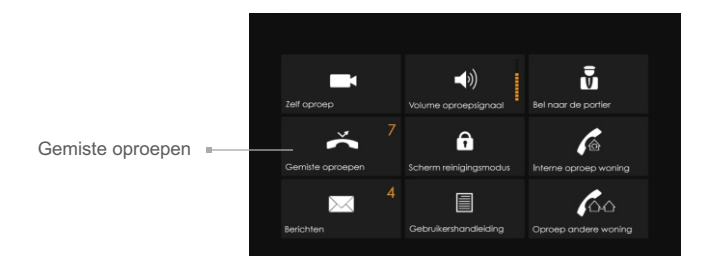

Druk nu op het icoon **Gemiste oproepen** waarna onderstaand scherm verschijnt met daarop de foto van de eerste foto van een gemiste oproep. Onderin het scherm staat de naam van het buitendeurpaneel vanwaar is aangebeld alsmede de tijd en de datum. Indien er meerdere foto's in staan kan men bladeren doormiddel van de pijlen.

Om de betreffende foto te wissen drukt men op de vuilnisemmer en op de bevestiging: JA

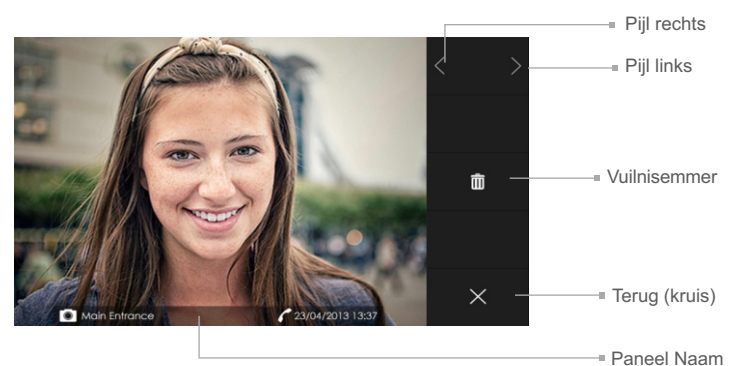

X Toets op het kruis symbool om terug te keren naar het hoofdscherm.

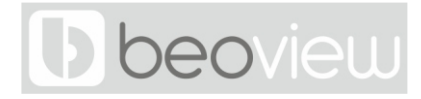

# Gebruikers Handleiding - Rev FW 1.22 M700

### 2.-BESCHRIJVING EN FUNCTIE MENU ICONEN

#### 2.5 Tekstberichten

Indien de rode LED op de monitor knippert is er een gemiste oproep of is er een nieuw tekstbericht binnen gekomen. Druk éénmaal op een willekeurige plek op het scherm van de monitor en het hoofdscherm verschijnt.

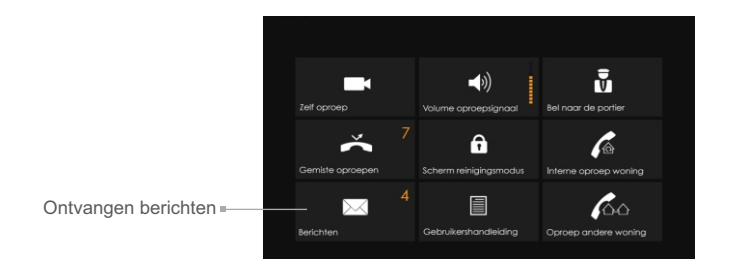

Toets op het Ontvangen berichten icoon. Indien er berichten zijn gaat u naar onderstaand scherm. Daar ziet u alle nieuwe én opgeslagen berichten. Het is mogelijk om door deze berichten te bladeren met behulp van de pijltjes toetsen

De tekstberichten worden weergegeven met een prioriteit, hoogste of ongelezen bovenaan:

- Prioriteit hoog
- Prioriteit normaal
- Prioriteit laag

Om een bericht te wissen drukt u op de vuilnisemmer en op de bevestiging: JA

|                                                                              | Û                                                           |                                              |
|------------------------------------------------------------------------------|-------------------------------------------------------------|----------------------------------------------|
|                                                                              |                                                             |                                              |
| Best Regards,<br>Adam.                                                       |                                                             |                                              |
|                                                                              | Ū.                                                          |                                              |
| Friendly reminder that day<br>clock should be moved to                       | vlight savings begin tomorrow<br>orward by 1 hour,          |                                              |
|                                                                              | Û                                                           |                                              |
| Because of the scheduled<br>Wednesday 13th of Marcl<br>Inconvenience caused. | d maintenance main lift will b<br>h between 11am and 1pm, V | e not operational on<br>Ve apologize for any |
|                                                                              |                                                             |                                              |

X Toets op het kruis symbool om terug te keren naar het hoofdscherm.

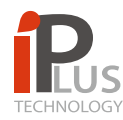

### 3.- BESCHRIJVING COMMUNICATIE

#### 3.1 Inkomende oproep vanaf een buitendeurpaneel

Wanneer er een oproep naar het appartement wordt geplaatst zal de monitor direct het videobeeld weergeven en zal de bel 4 keer overgaan. Onderaan het videobeeld zal ook de naam van het buitendeurpaneel/straat verschijnen vanwaar de oproep afkomstig is.

Er zijn nu een aantal opties:

• Start een gesprek met de bezoeker: Druk op het hoornsymbool om een audio verbinding te maken. Men kan handenvrij met de bezoeker spreken. GA NU NAAR PAGINA 10

• Open de deur (zonder gesprek aan te gaan). Het systeem biedt de mogelijkheid meerdere deuren te openen.

In geval van één entree drukt u **éénmaal** willekeurig op één van de twee deuropener toetsen waarna de deur ontgrendeld zal worden

- Bel tijdens aanbellen onderbreken: Door tijdens het aanbellen op het luidsprekersymbool te drukken stopt (onderbreekt) u de bel.
- **Oproep beëindigen:** Door op het kruis te drukken beëindigt men de oproep De oproep van het deurpaneel wordt hiermee afgebroken.

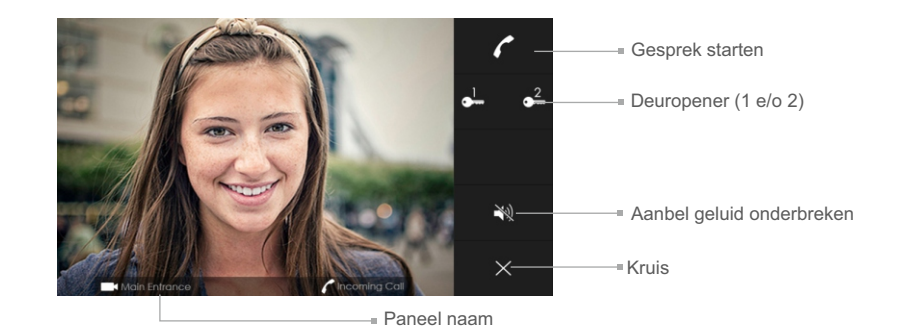

# **b**beoview

# Gebruikers Handleiding – Rev FW 1.22 M700

### **3.- BESCHRIJVING COMMUNICATIE**

#### 3.2 Inkomende oproep van een ander appartement in het complex

Wanneer er een oproep vanaf een ander appartement bij u binnenkomt zal de monitor **geen videobeeld** weergeven. De bel zal 4 keer overgaan. Onderaan het beeld zal de naam van de bewoner verschijnen die u opbelt.

Er zijn nu een aantal opties:

- Start een gesprek met het andere appartement: Druk op het hoorn symbool om een audio verbinding te maken. Men kan handenvrij met de andere bewoner spreken.
- Gesprek beëindigen: Door op het kruis te drukken beëindigt men het gesprek.
- Bel tijdens aanbellen onderbreken: Door tijdens het aanbellen op het luidsprekersymbool te drukken stopt (onderbreekt) u de bel.

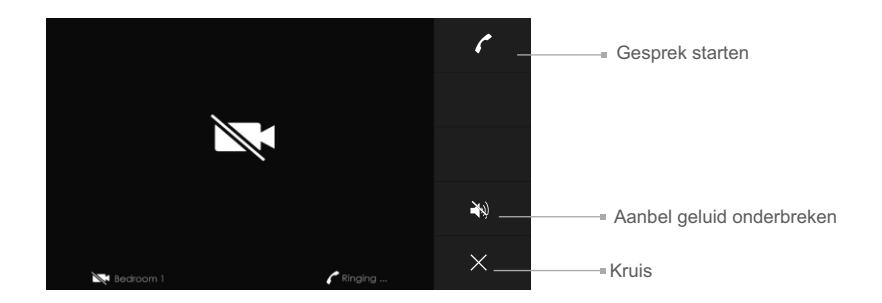

#### 3.3 Inkomende oproep van een portier (M201/C)

De handeling voor een oproep van een portier is precies hetzelfde als hierboven beschreven.

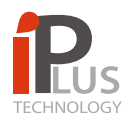

# 3.- BESCHRIJVING COMMUNICATIE

#### 3.4 Gesprek beantwoorden (vervolg van 3.1 op pagina 8)

Wanneer een oproep naar het appartement wordt geplaatst zal de monitor direct het videobeeld weergeven en de bel zal 4 keer overgaan. Onderaan het videobeeld zal ook de naam van het buitendeurpaneel/straat verschijnen vanwaar de oproep afkomstig is.

Er zijn nu een aantal opties:

• Start een gesprek met de bezoeker: Druk op het hoornsymbool om een audio verbinding te maken. Men kan handenvrij met de bezoeker spreken.

• Open de deur: Het systeem biedt de mogelijkheid meerdere deuren te openen In geval van één entree drukt u éénmaal willekeurig op één van de twee deuropener toetsen waarna de deur ontgrendeld zal worden.

• **Oproep beëindigen:** Door op het kruis te drukken beëindigt men het gesprek of de oproep.

- Microfoon naar buiten toe uitschakelen (ruggespraak houden): Door tijdens een gesprek op het microfoon symbool te drukken kan men het microfoon geluid van binnen naar buiten uitschakelen. Het microfoon icoon laat een streepje zien.
  Nogmaals op het microfoon symbool drukken is microfoon weer aanzetten
- Volume gesprek harder of zachter: Tijdens het gesprek kan men het gesprek volume naar keuze harder of zachter zetten door op de + of te drukken.

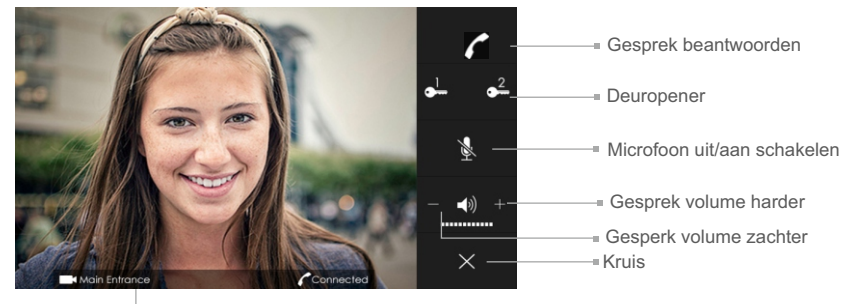

Paneel naam

#### 3.5 Inkomende oproep van een portier beantwoorden (M201/C)

De handeling tijdens een gesprek met een portier is precies hetzelfde als hierboven beschreven.

# Deoview

# Gebruikers Handleiding – Rev FW 1.22 M700

# 4.-UITGEBREIDE SPECIFICATIES

#### A - Speciicaties

- 7" capacitief Hoge resolutie touchscreen (800 x 480 pixels)
- · Wandmodel, opbouw
- Full duplex gesprek (handenvrij spreken/luisteren)
- Streaming videobeeld (30 frames per second)

ABS behuizing met aan de beide zijkanten massief geborsteld aluminium profiel

• PoE (Power over Ethernet) gevoed

Rj45 connector, aansluiting geïntegreerde etagebel en uitgang voor parallelsignaal

- Optische signalering (flitser) aan te sluiten
- Beeldgeheugen: Ca. 50 snapshots van bezoekers (gemiste oproepen)
- eenvoudig te wissen. Bij vol geheugen wordt nummer 1 overschreven etc.
- Rode knipperled: Voor weergave van een gemiste oproep en/of tekst bericht
- Geheim beeld/gesprek

Gebruikers interface in flat design voor: Zelf oproep | Volume oproepsignaal (uit/min/med/max)

•Portiers oproep | Gemiste oproep kijken | Scherm reiniging | Interne oproep woning | •Interne oproep gebouw | Tekstberichten

•Tafelmodel middels optionele tafel/bureau console

 Alle iPlus monitoren <u>M200, M201/Dual, M300</u>, <u>M700</u> en het iPlus handsfree telefoontoestel <u>A500</u> zijn binnen één systeem - zelfs binnen één woning onbeperkt te mixen met elkaar

•Maximaal 8 units (mix & match) parallel in één woning

- · Weergave van de buitendeurpaneel/straat waar aangebeld is
- Aansturing van IP stuurrelais'
- Koppeling op PABX
- Compleet met metalen montageplaat RC-M700
- Montage op standaard enkelvoudige installatiedoos
- Afmetingen: 227 x 138 x 15 mm (b x h x d)

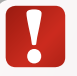

De opties hierboven zijn alleen van toepassing indien deze geconfigureerd of aanwezig zijn in de installatie.

Vraag Vercoma naar de mogelijkheden.

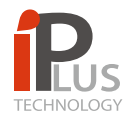

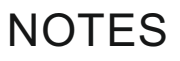

| <br> |
|------|
|      |
|      |
|      |
|      |
|      |
|      |
|      |
|      |
|      |
|      |
|      |
|      |
|      |
|      |
|      |
|      |
|      |
|      |
|      |
|      |
|      |
|      |
|      |
|      |
|      |
|      |
|      |
|      |
|      |
|      |
|      |
|      |
|      |
|      |
|      |
|      |
|      |
|      |
|      |
|      |
|      |
|      |
|      |
|      |
|      |
| <br> |
| <br> |
| <br> |
| <br> |
| <br> |
| <br> |
| <br> |
|      |
| <br> |
|      |
| <br> |
|      |
|      |
|      |
|      |
|      |
|      |
|      |
|      |
|      |
|      |
|      |
|      |
|      |
|      |
|      |
|      |
|      |
|      |
|      |
|      |

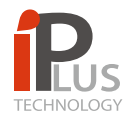

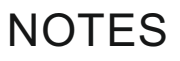

| <br> |
|------|
|      |
|      |
|      |
|      |
|      |
|      |
|      |
|      |
|      |
|      |
|      |
|      |
|      |
|      |
|      |
|      |
|      |
|      |
|      |
|      |
|      |
|      |
|      |
|      |
|      |
|      |
|      |
|      |
|      |
|      |
|      |
|      |
|      |
|      |
|      |
|      |
|      |
|      |
|      |
|      |
|      |
|      |
|      |
|      |
|      |
| <br> |
| <br> |
| <br> |
| <br> |
| <br> |
| <br> |
| <br> |
|      |
| <br> |
|      |
| <br> |
|      |
|      |
|      |
|      |
|      |
|      |
|      |
|      |
|      |
|      |
|      |
|      |
|      |
|      |
|      |
|      |
|      |
|      |
|      |
|      |

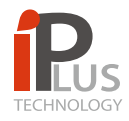

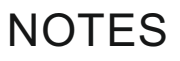

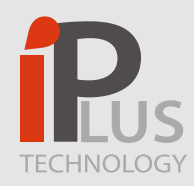

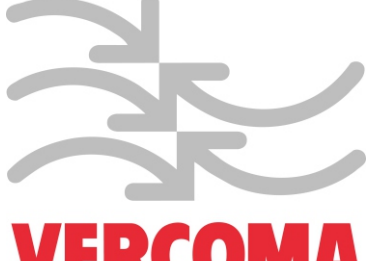

VERCOMA COMMUNICATIE SYSTEMEN

Rosbayerweg 41 1521RW – Wormerveer – The Netherlands www.vercoma.nl Tel.: +31 (0)75 6217628 Mail: info@vercoma.nl Vercoma is a GOLMAR GROUP company